# H3C 智能存储管理平台

安装部署指导

新华三技术有限公司 http://www.h3c.com

资料版本: 5W100-20200218 产品版本: ISM 7.3 (E0513) Copyright © 2020 新华三技术有限公司及其许可者 版权所有,保留一切权利。

未经本公司书面许可,任何单位和个人不得擅自摘抄、复制本书内容的部分或全部,并不得以任何形式传播。

除新华三技术有限公司的商标外,本手册中出现的其它公司的商标、产品标识及商品名称,由各自权利人拥有。

由于产品版本升级或其他原因,本手册内容有可能变更。H3C 保留在没有任何通知或者提示的情况 下对本手册的内容进行修改的权利。本手册仅作为使用指导,H3C 尽全力在本手册中提供准确的信息,但是 H3C 并不确保手册内容完全没有错误,本手册中的所有陈述、信息和建议也不构成任何 明示或暗示的担保。

| 录   |
|-----|
| ~1~ |

| 1 概述1-1                       |
|-------------------------------|
| 1.1 文档目的1-1                   |
| 1.2 适用读者1-1                   |
| 2 安装前的准备工作                    |
| 2.1 硬件配置需求                    |
| 2.2 虚拟机安装平台要求2-1              |
| 3 安装部署 ISM                    |
| 3.1 安装 ISM 光盘映像文件             |
| 3.2 配置服务器的 IP 地址              |
| 4 访问 ISM                      |
| 4.1.1 访问 ISM 的终端配置需求          |
| 4.1.2 使用 Web 浏览器访问 ISM 的方法4-1 |
| 5 卸载 ISM                      |

# 1 概述

# 1.1 文档目的

智能存储管理平台(Intelligent Storage Management,简称 ISM)聚焦存储设备运维管理场景,可 实现对不同主流厂商的存储、FC 交换机和多种操作系统的监控功能,适用于以存储为核心的小规 模轻简运维场景。

本部署指导主要介绍 ISM 的部署过程。

### 1.2 适用读者

本手册主要适用于如下工程师:

- 网络规划人员
- 现场技术支持与维护人员
- 负责网络配置和维护的网络管理员

# 2 安装前的准备工作

# 2.1 硬件配置需求

ISM 智能存储管理平台对硬件的配置需求信息如表 2-1 所示。

#### 表2-1 硬件配置需求

| 管理规模 |                      |      | 系统要求(最低)                                  |       |                        |      |                      |                        |                |
|------|----------------------|------|-------------------------------------------|-------|------------------------|------|----------------------|------------------------|----------------|
| 网络   | 应用<br>(包<br>括存<br>储) | 服务器  | 采集单元(0~5K<br>意味着不启动性能<br>监控或启动少量性<br>能监控) | 在线操作员 | CPU(主<br>频≥<br>2.5GHz) | 内存   | Java<br>heap<br>size | 安装软<br>件所需<br>磁盘空<br>间 | 运期磁所的小<br>IOPS |
| 0~20 | 0~20                 | 0~20 | 0~1800                                    | 0~10  | 8核CPU                  | 16GB | 4GB                  | 200GB                  | 500            |

## 2.2 虚拟机安装平台要求

H3C 推荐将 ISM 安装在物理服务器上。如果在虚拟机中安装 ISM,支持的虚拟化平台部署场景如下:

- VMware ESX + Linux
- H3C CAS + Linux

如果已经将 ISM 安装在虚拟机上,请不要修改如下虚拟机配置参数:

- **CPU** 内核数量
- 网卡数量、工作模式及 MAC 地址
- 磁盘驱动数量
- 存储路径
- 分配存储空间

修改这些参数将会导致 ISM 无法正常运行。

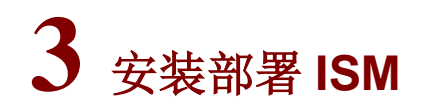

ISM 的安装部署采用静默安装方式,安装过程中用户无需手工干预,方便快捷。

₩ 提示

- 服务器需要提前做 RAID,具体操作请参考服务器的安装手册。
- 如果服务器已安装操作系统,通过本章节的步骤安装 ISM 后,会替换原来的操作系统,请在安装前进行数据备份,以免造成数据丢失。

### 3.1 安装ISM光盘映像文件

在服务器上安装部署 ISM 的过程如下:

- (1) 获取 ISM 所需版本 ISO 格式的光盘映像文件。
- (2) 使用服务器的远程控制台通过虚拟光驱加载安装软件包的 ISO 文件。

(3) 设置服务器从光盘启动,重新启动服务器,重启后等待 ISO 加载完成。 ISM 的安装目录为 "/data/iMC",数据目录为 "/data/imcdata"。

#### 3.2 配置服务器的IP地址

(1) ISM 光盘映像文件安装完成后,进入操作系统登录页面,如图 3-1 所示。

#### 图3-1 操作系统登录页面

| Mon 17:34  | <b>Ø</b> - | # ●) () ▼ |
|------------|------------|-----------|
|            |            |           |
|            |            |           |
|            |            |           |
|            |            |           |
|            |            |           |
|            |            |           |
|            |            |           |
|            |            |           |
|            |            |           |
|            |            |           |
| User name. |            |           |
|            |            |           |
|            |            |           |
|            |            |           |
|            |            |           |
|            |            |           |
|            |            |           |
|            |            |           |
|            |            |           |
|            |            |           |
|            |            |           |
| afba       |            |           |
| CentOS     |            |           |
|            |            |           |
|            |            |           |

(2) 输入用户名 "root" 和密码 "iMC123456",单击<Sign In>按钮进入操作系统桌面,如<u>图 3-2</u> 所示。

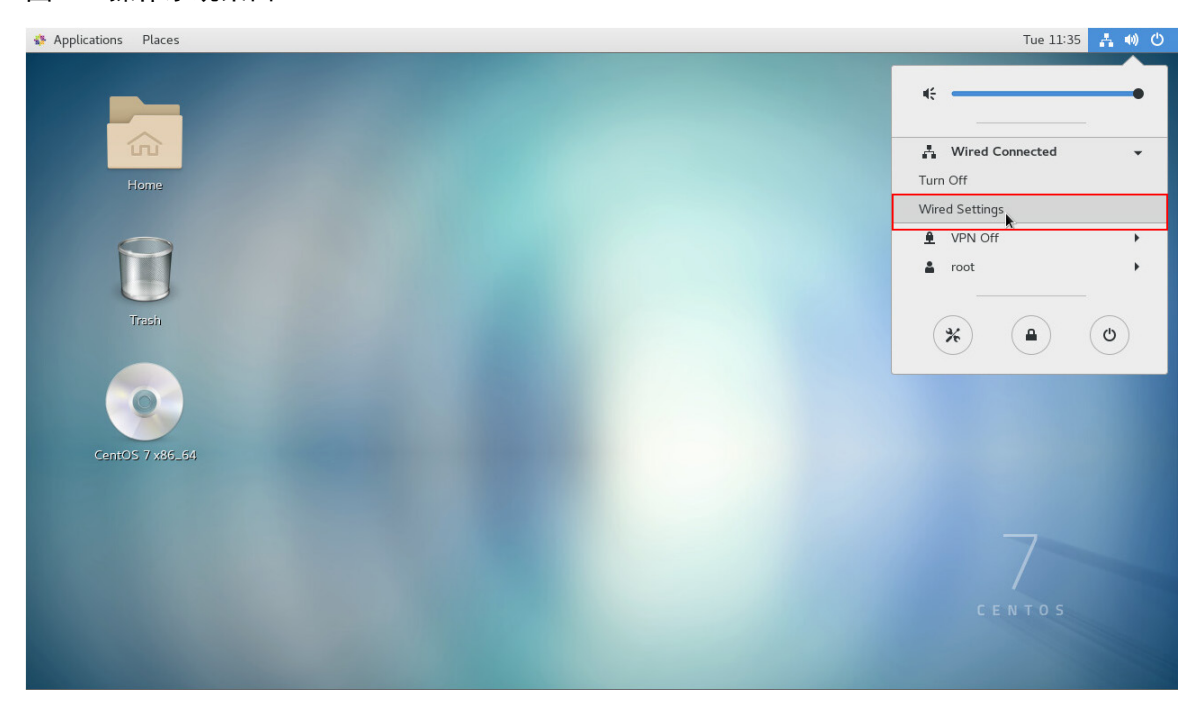

#### 图3-2 操作系统桌面

(3) 点击桌面右上角的图标 ♣, 在弹出的下拉菜单中选择"Wired Connected > Wired Settings", 进入 Network 页面, 如图 3-3 所示。

#### 图3-3 Network 页面

| ٩   | Settings          | Network                | - | ۰ | × |
|-----|-------------------|------------------------|---|---|---|
| ()- | Wi-Fi             | Wirad                  |   |   |   |
| *   | Bluetooth         |                        |   |   |   |
| 4   | Background        | Connected - 10000 Mb/s |   |   |   |
| 0   | Notifications     | VPN +                  |   |   |   |
| ۹   | Search            | Not set up             |   |   |   |
| 9   | Region & Language |                        |   |   |   |
| 0   | Universal Access  | Network Proxy Off      |   |   |   |
| =Ds | Online Accounts   |                        |   |   |   |
|     | Privacy           |                        |   |   |   |
| <   | Sharing           |                        |   |   |   |
| 14  | Sound             |                        |   |   |   |
| Ge  | Power             |                        |   |   |   |
| ō,  | Network           |                        |   |   |   |
|     |                   |                        |   |   |   |

(4) 点击 Wired 后的设置图标\*,弹出 Wired 窗口,如图 3-4 所示。

#### 图3-4 Wired 窗口

| Cancel                         | Wired                                                |                                | Apply |
|--------------------------------|------------------------------------------------------|--------------------------------|-------|
| Details Identity               | IPv4 IPv6 Sec                                        | urity                          |       |
| IPv4 Method                    | <ul> <li>Automatic (DHCP)</li> <li>Manual</li> </ul> | ◯ Link-Local Only<br>◯ Disable |       |
| Addresses<br>Address           | Netmask                                              | Gateway                        |       |
| 10.114.119.93                  | 255.255.255.0                                        | 10.114.119.1                   | 0     |
|                                |                                                      |                                | 0     |
| DNS                            |                                                      | Automatic ON                   |       |
| L<br>Separate IP addresses wit | 1 commas                                             |                                |       |

| Routes  |         | Automatic | ON     |
|---------|---------|-----------|--------|
| Address | Netmask | Gateway   | Metric |
|         |         |           | 0      |

(5) 在 IPv4 页签设置该服务器的 IP 地址信息,单击<Apply>按钮。

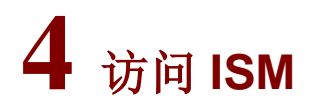

#### 4.1.1 访问 ISM 的终端配置需求

#### 表4-1 访问 ISM 的终端配置需求

| 操作系统           | 硬件要求                                                            | 浏览器配置要求                                                                                                    |
|----------------|-----------------------------------------------------------------|----------------------------------------------------------------------------------------------------|
| Windows(简体中文版) | 主频2.0G Hz(以上)、内存1GB(以上)、<br>硬盘20GB(以上)、48倍速光驱、100M<br>网卡(以上)、声卡 | 关闭浏览器的弹出窗口阻塞设置<br>必须使能浏览器的Cookies<br>ISM站点加入受信任站点<br>分辨率显示宽度至少为1280<br>推荐使用IE 10或IE 11<br>推荐使用Firefox 50及以上版本<br>推荐使用Chrome 35及以上版本 |

推荐 JRE 1.6.0 更新 27 及以上版本。如果访问终端没有安装 JRE, ISM 会提示用户进行安装。

#### 4.1.2 使用 Web 浏览器访问 ISM 的方法

访问前,请确保 ISM 服务器的系统防火墙中已经开放了 ISM 的 Web 服务端口,缺省端口号为 80 (HTTP)和 443 (HTTPS)。

- (1) 打开浏览器输入访问 ISM 的地址,进入如图 4-1 所示登录页面。
- 通过 HTTP 协议访问 ISM: http://ipaddress:port/imc
- 通过 HTTPS 协议访问 ISM: https://ipaddress:port/imc
   *ipaddress* 为 ISM 服务器 IP 地址, *port* 为 Web 服务端口号。
- 图4-1 登录 ISM 智能存储管理平台

|                                 | ISN 智能存储管理平台<br>telajart Elaraja Managamet                 |
|---------------------------------|------------------------------------------------------------|
| U-Center统一运维平台<br>User_Oriented | ○ 操作员                                                      |
|                                 | 9、感得                                                       |
|                                 | 0                                                          |
|                                 | 登录<br>————————————————————————————————————                 |
| 推荐使用的浏览器及版本为                    | :IE11、Firefox 58 及以上版本、和Chrome 58 及以上版本。推荐分辨率为1920 × 1080。 |

(2) 输入操作员名称和密码(缺省用户名为 admin,密码为 iSM123!@#)后,单击<登录>按钮,进入 ISM 智能存储管理平台主页面,如图 4-2 所示。

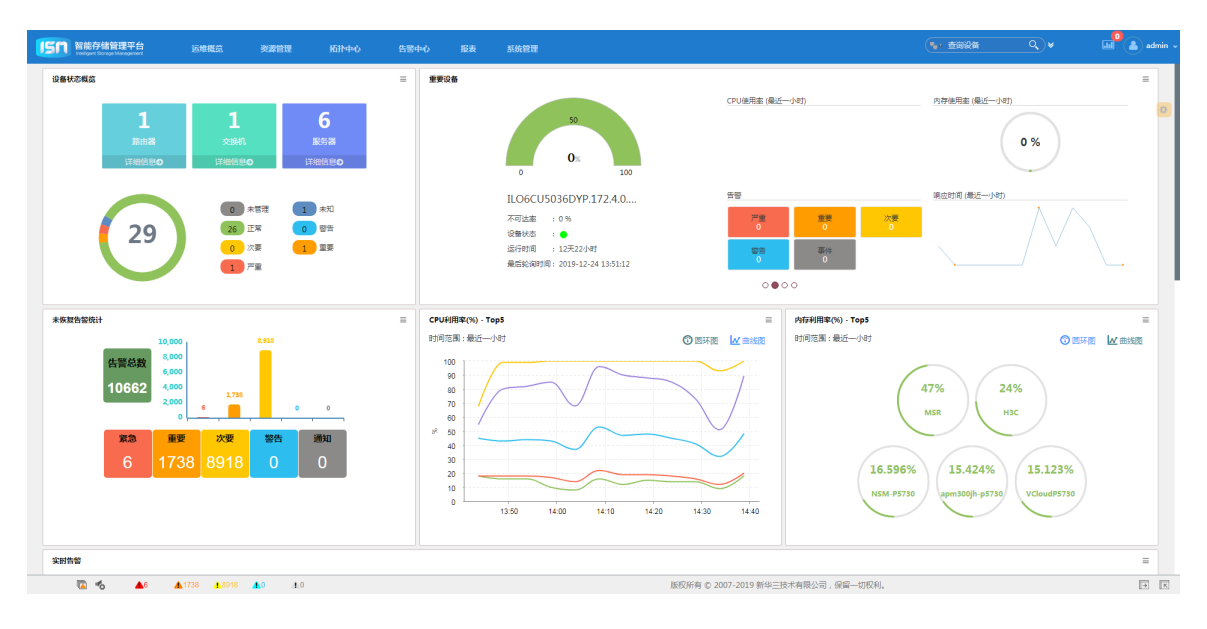

#### 图4-2 ISM 智能存储管理平台主页面

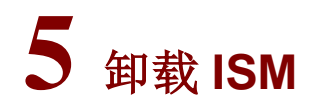

ISM 目前不支持单独卸载,若要卸载,需要重新安装 ISO 格式的光盘映像文件。